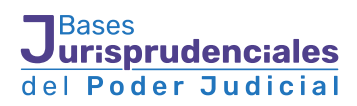

# Manual de usuario

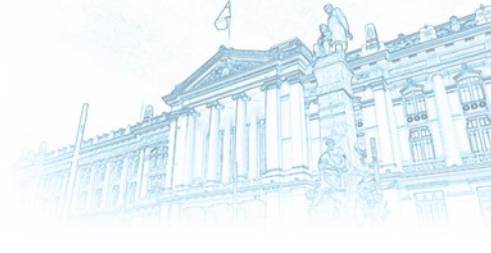

### Introducción

La base Jurisprudencial de la Corte Suprema tiene por objetivo coadyuvar a la labor jurisdiccional y aminorar los tiempos de búsqueda de información especializada.

Esta nueva base jurisprudencial contiene varios tipos de búsquedas con la finalidad de entregar más opciones al usuario en el acceso a la información, como un buscador simple con sugerencia de conceptos jurídicos (descriptores), un buscador avanzado para realizar búsquedas por datos específicos de tramitación, un buscador por índice temático y la opción de utilizar los filtros propuestos como un modo de realizar las búsquedas.

Para lograr un acceso universal, estos nuevos buscadores deben cumplir con la normativa interna del Poder Judicial y la ley sobre protección de datos personales, con la finalidad de compatibilizar los principios de publicidad de las sentencias con el resguardo de los datos personales. Para ello todas las sentencias que cumplan con dichos criterios se publicaran previa anonimización de los datos personales y sensibles contenidos en los fallos.

Este buscador contiene todas las sentencias dictadas por la Corte Suprema, excluyendo los recursos de protección en materia de isapres dictadas en forma masiva y aquellos recurso de protección en materias de salud que dicen relación con medicamentos de alto costo, hospitalización domiciliaria, tabla de factores y licencias médicas, las cuales estarán disponibles en un compendio de salud.

Este buscador contiene sentencias que han sido analizadas e incorporando datos adicionales con el objeto de mejorar y precisar las búsquedas, y sentencias que por su contenido jurídico no las contienen. Este buscador permite al usuario optar por el tipo de búsqueda que desea realizar y además en los resultados de las búsquedas se mostrara dicha información.

## Página de Inicio

| Buscador Juris          |                                                                              | a 💿 Îndice Temático 🔮 Manual de Usuario 🔳 Acenter                                                                                                    |
|-------------------------|------------------------------------------------------------------------------|----------------------------------------------------------------------------------------------------|
|                         |                                                                              | # O Q Q Q                                                                                                    |
|                         | Indice Temático     O     Ingrese texts Rire de b     Con descripción de con | Diangueda Avancada     Vestess: 00.476     Q. Biosquedas: 472.223                                                                                                    |
| <b>▼</b> Fecha          | □ Se                                                                         | nan encontrado 185 478 resultados Ordenar: 🔘 Relevancia 💌   10 resultados por página 💌                                                                                                    |
| ▼ Sala Corte Suprema    |                                                                              | ee 1 2 3 4 5 > >>                                                                                                    |
| T Libro                 |                                                                              | Konstanti de 1990-2022     Materia (Mathematica de Constantina de Antonina de Constantina de Materia de Constantina de Constantina de Co               |
| <b>▼</b> Recurse        | •                                                                            | Descriptores [Internité de pays] Preparation del means) Contributiones de hardre y de deventes   Administration de l'examps de casación en la forma<br>Sala: PRIMERA, CML                                                                                                    |
| ▼ Resultado del recurso |                                                                              | Revultado recurso: INADMISIBLE CASACIÓN DE FONDO<br>Tipo recurso: (ICVIIL) CASACIÓN FORMA                                                                                                    |
| TReductor               |                                                                              | Con decorpoin de contendo<br>Enlace sentencia: https://juin.glud.cl/bungendat/16/16/m                                                                                                    |
| <b>T</b> Ministros      |                                                                              | Sartiao, nuevo de marco de dos mil veiethés                                                                                                    |
| T Normas / Articulos    | •                                                                            | VSTO Y TENENO PRESENTE Pretala nuvo                                                                                                    |
| T Corte de origen       | •                                                                            | Primers: Que en este cuademo de tercoria de pago que incide en el placio ejecutivo de cotoro de pagarel seguido ante el Quanto Juzgado de Lehas de Talca bajo el Rol C.2019-2016, canabado "Cooperativa de<br>Ahorro y Criédito Oriente Limitada con Martinez", se ha ordenado der cuenta de la admisibilidad del recurso de casación en la forma deducido por el ejecutante en contra de la sentencia distada por la Conte de                                                                                                    |
| T Comuna                |                                                                              |                                                                                                    |
| <b>Т</b> Мара           | •                                                                            | Ret: 7648-2023 Carabulado: SCOTIABANK CHILE S. AJORTEGA<br>Fecha sentencia: 09-03-2023<br>• Materia: Adminibilidad del meuros de casación en el fonda I Submateria: Entre de Gerecho/Influencia sustancial<br>Davaciativos: D'Aldraidenter: El Aldraidente de Fernande a ruestadorente tendos El canadoría de antigo de antigo de ant |

Este buscador contiene sentencias que han sido analizadas e incorporando datos adicionales con el objeto de mejorar y precisar las búsquedas. Para ello se destacan con el nombre de **"Con descripción de contenidos**" (color morado). Y contiene sentencias que por su contenido jurídico no las tienen y se destacan con el nombre de **"Sin descripción de contenidos**" (color azul). Este buscador permite al usuario optar por el tipo de búsqueda que desea realizar. La misma página muestra de forma actualizada la cantidad de sentencias en cada tipo de sentencias.

Con descripción de contenido (158.642) Sin descripción de contenido (26.836)

## Tipos de Búsquedas

**I.- Búsqueda por texto libre:** a través de una casilla única el usuario puede realizar búsquedas por palabras simples y el motor de búsqueda mostrara coincidencias y/o sugerencias en descriptores, ministros y normativas.

| arļ                          |                                                  |                                                                      |                       | 0 | Q Buscar 🔂 Limpiar |
|------------------------------|--------------------------------------------------|----------------------------------------------------------------------|-----------------------|---|--------------------|
| MINISTROS                    | DESCRIPTORES                                     | LUGARES                                                              | NORMAS                |   |                    |
| Armando Palominos Barrera    | Arancel                                          | Arauco, Provincia de Arauco, VIII                                    | CIRCULAR 0381         |   |                    |
| Arnaldo Gorziglia Balbi      | Arancel aduanero                                 | Región del Biobio, Chile                                             | CIRCULAR 1            |   |                    |
| Arturo Prado Puga            | Arancel del Fondo Nacional de<br>Salud (FONASA)  | Arica, Provincia de Arica, XV<br>Región de Arica y Parinacota, Chile | CIRCULAR 118, DDU 126 |   |                    |
| Adalis Oyarzún Miranda       |                                                  | Algarrobo, Provincia de San                                          | CIRCULAR 14           |   |                    |
| Adelita Ravanales Arriagada  | Arancel del colegio de abogados                  | Antonio, V Región de Valparaíso,                                     | CIRCULAR 160          |   |                    |
| Antonio B <b>a</b> rra Rojas | Arancel fonasa modalidad libre<br>elección (mle) | Chile                                                                | CIRCULAR 169          | - |                    |

De las sugerencias el usuario debe seleccionar las alternativas deseadas, las cuales, se irán agregar debajo del buscador, con la opción de ser suprimidas. Luego de ingresar los términos a buscar se debe hacer clic en "buscar"

| Ingrese texto libre de búsqueda                             | ) | Q Buscar 🛕 Limpiar |
|-------------------------------------------------------------|---|--------------------|
| Compraventa 🛛 Posesión 🖸 Plazo especial de prescripción 🖸 0 |   |                    |

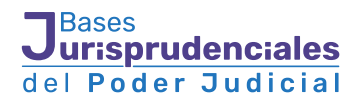

**Importante:** Si no se seleccionan las palabras o descriptores, la búsqueda por defecto se realizará en todo el texto de la sentencia. Si se requiere utilizar una frase o palabra compuesta deben utilizarse las comillas al inicio y al final y el buscador realiza la búsqueda por literal de la frase. Ejemplo: **"tabla de factores"**.

#### Resultados de la búsqueda

La página inicial mostrara el resultado de la búsqueda ordenada por defecto por "relevancia", esto quiere decir se muestran en primer orden las sentencias cuyos parámetros de búsquedas se repitan con más frecuencia dentro de la sentencia. Además, es posible ordenar los resultados por "Recientes", "Antiguos" y por "Rol". También es posible seleccionar que se muestren 10, 20 o 50 resultados por página.

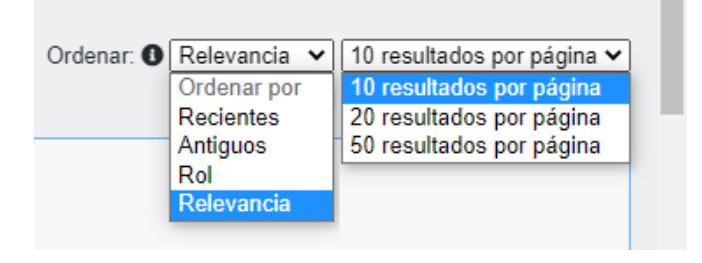

Cada sentencia contiene información relevante, **con datos provenientes del sistema de tramitación** como el rol de la causa y su caratulado, fecha de la sentencia, sala, resultado del recurso y tipo del recurso. Tambien se muestran datos producto del **análisis de las sentencias** como las materias, submaterias y descriptores. Además se muestran los primeros caracteres de cada sentencia.

| 1 N                                                                                                    |                 |
|----------------------------------------------------------------------------------------------------|-----------------|
| Rol: 122656-2022 Caratulado: ENJOY GESTION LIMITADA/COUSINO                                                                                                    |                 |
| Fecha sentencia: 03-01-2023                                                                                                    |                 |
| Materia: Admisibilidad del recurso de casación en el fondo   Submateria: Manifiesta falta de fundamentos                                                                                                    |                 |
| Descriptores: Interés legitimo Manifiesta falta de fundamento Cheque Acción de cobro de pesos Admisibilidad del recurso de casación en el fondo Ausencia de infracción legal Nulidad de la o                                                                 | bligación       |
| Fatta de legitimación activa Correcta aplicación del derecho                                                                                                    |                 |
| Sala: PRIMERA, CIVIL                                                                                                    |                 |
| Resultado recurso: RECHAZADO CASACIÓN FONDO MANIFIESTA FALTA DE F                                                                                                    |                 |
| Tipo recurso: (CIVIL) CASACIÓN FONDO                                                                                                    |                 |
| Con descripción de contenido                                                                                                    |                 |
| Enlace sentencia: https://juris.pjud.cl/busquedaiu/b0nj3 📕                                                                                                    |                 |
| naminago, nes de entre se su su su su su su su su su su su su su                                                                                                    | Q Ver sentencia |
| conocimiento que así se les denomina coloquialmente a los establecimientos de juegos de azar autorizados, como lo es el demandante en el caso de autos, cuya sociedad se denomina "Enjoy Gestión<br>itada". Confesión que además hace plena prueba conforme" | 🖻 Pestaña nueva |
|                                                                                                    |                 |
| Lang denominate C-Sinto Findone ASA Agrega ademas, que el com ano cenerado es un comano de induto que adorece de objeto inclus y por tamo es nuo absolutamente, puesto que el cireçue se<br>para compra de fichas de juego y el pago se*                     |                 |

#### Información de la sentencia

Para ver el detalle de la sentencia se debe hacer clic en "ver sentencia" y se visualiza el texto completo del fallo de la Corte Suprema con información adicional y posibilidad de buscar cualquier palabra al interior del fallo.

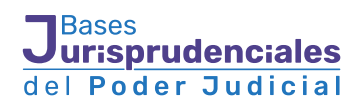

| Buscador Jurisprudencial de la                                                                                                    | Corte Suprema                                                                                                    | 🐃 Indice Temático 🔞 Manual de Usuario 🔳 🛝                                                                                                    |
|----------------------------------------------------------------------------------------------------|----------------------------------------------------------------------------------------------------|----------------------------------------------------------------------------------------------------|
|                                                                                                    | * 0 4 4 4                                                                                                    |                                                                                                    |
| 🛇 Alzás 🔣 🔛                                                                                                    | INFORMACIÓN DE LA SENTENCIA (ROL: 122656-2022)                                                                                                    | L ⊕ ≡ Opcione                                                                                                    |
| >                                                                                                    | Bencar                                                                                                    |                                                                                                    |
| Datos de la sentencia                                                                                                    | Corte Suprema Carte Apeliadoves Tribunales                                                                                                    | Normas relevantes                                                                                                    |
| La persona interesada pódrá solicitar a la Comisión<br>Transparencia de la Cuela Superena su anomiticación,<br>los casos de setencicas que concenços datas sub-<br>sanciones a penas que se encuentren campidas, presort<br>a cuyas acciones estelo presorbas. Art. 6 Acta 4420<br>(unamperuncidegipati d) | Santago, tres de enero de dos mil veinitirtés.<br>VISTO Y TENIENDO PRESENTE:<br>1º - Que en este procedimiento ordinario Rol Nº 2460-2019 seguido ante el Cuarto Juzgado Civil de Santago, caratulado<br>Engry Gesdor Lumdada Cousiño, la demandada recurre de casación en el fondo en contra de la sentencia de la Corde de<br>Recentoria de acto curatión de forte antimicano da corder de de una unatrider, caractería de la corde de                                                                                                    | CODIGO CANL     An 1543 (DELART 2)     CODIGO DESI (DELART 2)     CODIGO DE PROCEMMENTO CIVIL     An 782     An 782                                                                                                    |
| Cita bibliográfica:<br>ENJOY GESTIÓN LIMITADA/COUSIÑO: 03-01-2023 ((CIVIL)                                                                                                    | Apelaciones de esta cuidad de focha veintinueve de agosto de dos mil veinidos, que confirmi el fallo de<br>cuatro de noviembre de dos mil discurueve que acapito la demandada de cobro de pesos y condendo a li<br>pagar la suma de \$15.000.000 más reajustes e intereses calculados en la forma que indica.                                                                                                    | primer grado de<br>la demandada a Normas mendonadas D                                                                                                    |
| CASACION FONDO), Noi Nº 12/656-2022. En Buscador<br>Jurisorudencial de la Corte Suprema                                                                                                    | 2º - Que la recurrente fundamenta su solicitud de nutidad sustancial expresando, primeramente, que en el f                                                                                                    | lallo cuestionado Puede buscar otras normas aqui                                                                                                    |
| Navegar en la sentencia O                                                                                                    | <ul> <li>se infinigen los artículos 17/33, en relación al art. 1699 inciso 2º, 1713, del Código Livil, y los arts. 341, 34</li> <li>, 394, 399, 401, y 426 del Código de Procedimiento Civil, en relación con los artículos 19 inciso 1º, y</li> <li>, 394, 401, del del código de Procedimiento Civil, en relación con los artículos 19 inciso 1º, y</li> </ul>                                                                                                    | 22 Nr 2 y 4 , 385<br>22 inciso 1º del Buncar                                                                                                    |
| Destacar información <b>O</b>                                                                                                    | Coogo Unin, ai dar por estadecido un contrato de comprivema de servicido emise demanhame y<br>Coogo Unin, ai dar por estadecido un contrato con la explositicadan del Casino Enjoy denor<br>RINCONADA S.A. Agrega, además, que el contrato con la explositicada del Casino adolece de do<br>tanto es nuío absolutamente, puesto que el chegue se grió para compra de fichas de juégo y el pago se hizi<br>constituye un crédito o préstamo del Casino al jugador. Io que se encuentra prohibido por ley                                                                                                    | emanagao, en conservation de la conservation de la |
|                                                                                                    | A continuación, denuncia como vulnerados, los artículos 1793, en relación a los artículos 1462, 1466, 1<br>Civil y el <u>artículos 7 de la Ley Nº 19.966</u> en relación con los artículos 19 inciso 1º, y 22 inciso 1º, y 1500 d<br>Expresa que, sin perjucio de que la demandada le resto absolutamente toda vulticez al documer<br>comprobante de viucher de jargo, por ser una fotocopia simple en la cura in o consta su conjarilidad, su<br>autenticidad, es necesario temer presente lo indicado en el <u>artículo 7 º de la ley Nº 19.095 sobre casinor</u><br>establece: bajo iniguna circunstancia el operador podrá otorgar credito a los jugadores, lo anterior cobra<br>y a que el Viocher acompañado, teme fecha de 15 de teñero de 2018 y el cheque que orginal as supuest<br>se cobra en autos tiene fecha 15 de junio de 2018, por lo que, evidentemente, de aceptarse dicha prueb | 1682 del Código<br>lel Código Civil<br>to denominado<br>untegridad y su<br>s de Latgos que<br>vtal importancia<br>e oblgación que<br>ba, el Tribunal A                                                                                                    |

El usuario tiene la opción de ocultar los datos adicionales para centrarse en el análisis de la sentencia. Para ello debe hacer clic en las flechas disponibles en los costados de la página.

| Buscador Jurisprudencial de la Corte Suprema                                                                                                    |                                                                                                    | 🛞 Indice Temático 🕜 Manual de Usuario 🔳 🐁 🚥                                                                                                    |  |  |
|----------------------------------------------------------------------------------------------------|----------------------------------------------------------------------------------------------------|----------------------------------------------------------------------------------------------------|--|--|
| *0444                                                                                                    |                                                                                                    |                                                                                                    |  |  |
|                                                                                                    | INFORMACIÓN DE LA SENTENCIA (ROL. 122656-2022)                                                                                                    | 🔝 🕀 🚍 Option                                                                                                    |  |  |
| )←                                                                                                    | Buscar                                                                                                    | ->                                                                                                    |  |  |
| orte Suprema Coste Apolaciones Tribunales                                                                                                    |                                                                                                    |                                                                                                    |  |  |
| Santiago, tres de enero de dos mil veintitrês.                                                                                                    |                                                                                                    |                                                                                                    |  |  |
| VISTO Y TENIENDO PRESENTE:                                                                                                    |                                                                                                    |                                                                                                    |  |  |
| 1° Que en este procedimiento ordinario Rol № 2480-2019 seguido ante el Cuart<br>esta ciudad de fecha veintinueve de agosto de dos mil veintidos, que confirmô el<br>reajustes e intereses calculados en la forma que indica.                                                                                                    | i Juzgado Civil de Santago, caratulado <mark>Enjoy Olesión</mark> Limitadal Cousiño , la demandada recure de<br>alío de primer grado de cuatro de noviembre de dos mil diecinueve que acogió la demandada de cobr                                                                                                    | casación en el fondo en contra de la sentencia de la Corte de Apelaciones de<br>ro de pesos y condenó a la demandada a pagar la suma de \$15.000.000 más                                                                                                    |  |  |
| 2° - Que la recurrente fundamenta su solicitud de nuitada sustancial expresando,<br>401 y 426 del Código de Procedimiento Civil, en relación con los artículos 19 linoi<br>demandados contrató con la explotadora del Casino Enjoy denominado CASINO R<br>para compra de fichas de juego y el pago se hizo a plazo, lo que constituye un crér                                                                                                    | rimeramente, que en el fallo cuestionado se infringen los articulos 1783, en relación al art. 1688 incis<br>o 1º, y 22 inciso 1º del Código Civil, al dar por establecido un contrato de compraventa de servicios en<br>NOCMADA SA A Argena, además, que el contrato celetando es un contrato de muituo que adolece de<br>ito o préstamo del Casino al jugador, lo que se encuentra prohibido por ley.                                                                                                    | so 2°, 1713 , del Código Civil, y los arts. 341, 342 N° 2 y 4 , 385 , 394 , 399 , the demandante y demandado, en circunstancias que, tal como se acreditó, el objeto lícito y por tanto es nuto absolutamente, puesto que el cheque se giró                                                                                                    |  |  |
| A continuación, denuncia como vulnerados, los anticulos 1783, en relación a los ja<br>perpuicio de que la demandada le restó absolutamente toda validez al documento<br>nalicada en el artícular. <u>7 de la la el vel 19 555 obten casanos de usogo</u> que estable<br>2018 y el cheque que origina la supuesta collapación que se cobra en autos tiene<br>compraventa de servicios misioniente, en circunstancia que la operación se tratado<br><u>17.15856</u> , y que hace nuala las obligaciones que de doha relación contractual ema | tículos 1462, 1466, 1682 del Códgo Civil y el <u>artículo 7 de la Lev N. 19.285</u> en relación con los arti<br>denominado comprobante de voucher de juego, por ser una fotocopia simple en la cual no consta sa<br>te bajo incigunar ciurcinstancia el operador poda fotograr cietido a los jugadores. Jo anterior cobra valá<br>ticha 15 de junio de 2018, por lo que, evidentemente, de aceptarse dicha prueba, el Tribunal A Cuux, a<br>de un contrato de crédito que adolecia de objeto llicito, otorgado por la operadora del casino CASINC<br>ant. | iculos 19 inciso 1º , y 22 inciso 1º , y 1500 del Código Civá . Expresa que, sin<br>u originalidad, su integridad y su autenticidad, es necesario tener presente lo<br>importancia y que el Voucher acompañado, tene fectar de 15 de tebero de<br>I hacer suya la sentencia de primer grado, dio por configurado un contrato de<br>D RINCONADA SA, a un jugador, situación expresamente prohibida por la Leg |  |  |
| 9°Que el fallo cuestionado, que reprodujo y confirmó el de primer grado, resolvió<br>se los presto, ya que, si bien indica que no es la demandamie la que le habíta gra-<br>azar autorizados, como lo es el demandante en el caso de autos, cuya sociedad<br>de la de reconocer la prestación de terroritos y de adeu                                                                                                    | el conflicto planteado por el recurrente reflexionando en su consideración décima que el demandado el<br>ado dichos senvicios, sino que el casino, que presta plata a los jugadores, es de público conocimiente<br>e denomina <b>Engo Gestóa</b> Limitada. Conflexión que además hace plena prueba conforme a lo disput<br>altra e la adora la suma de \$ 15.000.000 que por la presente acción se la cobra.                                                                                                    | fectua un reconocimiento indirecto de la prestación de los servicios y de quen<br>o que así se les denomina coloquialmente a los establecimientos de juegos de<br>esto en los anticulos 399 del Código de Procedimiento Civil y 1713 del Código                                                                                                    |  |  |
| Siguiendo esta linea de razonamiento, en el motivo siguiente sostuvo que siendo o                                                                                                    | n hecho de la causa que el demandado, en su calidad de comprador, y habiendo recibido el servicio, «                                                                                                    | esto es, las fichas representativas de \$15.000.0000 en dinero para utilizar en                                                                                                    |  |  |

**Trazabilidad:** Es posible acceder al texto de las sentencias de las instancias relacionadas con la Corte Suprema, haciendo clic en cualquiera de los nombres ubicados en la parte superior del texto del fallo. Si la sentencia contiene una de reemplazo, se mostrara una flecha –.

Corte Suprema Corte Apelaciones Tribunales

#### Visualización del texto de las normativas

La sentencia resalta las normativas mencionadas y el usuario puede visualizar el texto de ellas, tanto a nivel de artículo(s) mencionados y a la norma completa. Este enlace es directo a la base de Ley Chile de la Biblioteca del Congreso Nacional.

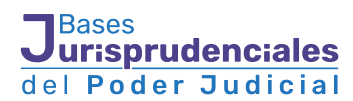

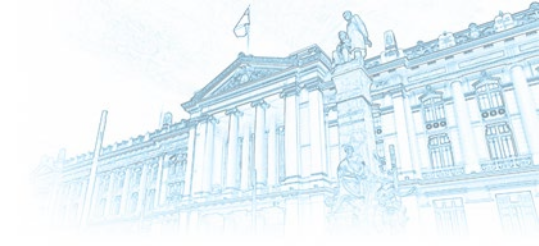

Artículo 17

Dominga 1

63 Santiago, a uno de marzo de dos mil veintitrés.

Al escrito folio Nº 35731-2023: a sus antecedentes.

#### Vistos:

Estos autos, Ingreso Corte Suprema N° 1.085-2022, se inician con la reclamación judicial presentada conforme a los artículos 29 de la Ley N° 19.300, y <u>17 N°6 de la Ley N° 20.600</u>, en contra de la Resolución Exenta N°2 de 3 de enero de 2020 del Director Ejecutivo del Servicio de Evaluación Ambiental (SEA), que se pronuncia sobre la reclamación administrativa deducida por los actores en contra de Resolución N°222 de 3 de mayo de 2019, de la Comisión de Evaluación Ambiental (COEVA) de la Región Metropolitana, que calificó como ambientalmente favorable el proyecto inmobiliario Egaña-Comunidad Sustentable .

La Resolución N°2, que origina la reclamación de autos, rechazó las reclamaciones deducidas en sede al ministrativa. Tal decisión, fue impugnada ante el Segundo Tribunal Ambiental a través de la acción contemplada en el <u>artículo 17 N° 6 de la Ley N° 20.600</u>, órgano judicial que, culminados los trámites de rigor, acogió la reclamación sólo en cuanto decide anular parcialmente la RCA N° 222/2019, en lo referido a la evaluación de la luminosidad (efecto sombra) y refractación esgrimidos por reclamantes, debiendo el SEA completar la evaluación en este aspecto, disponiendo la realización de los estudios, en particular de aquel referido a las sombras, a fin de recabar los antecedentes necesarios para hacerse cargo de la observación vinculada a los efectos que aquellos pueden generar en la calidad de vida de las personas.

En contra de esta última decisión la parte reclamante, reclamada y el titular del proyecto dedujeron recursos de casación en la forma y en el fondo.

Ley 20600

NOTA: Norma vigente a la fecha de dictación de la sentencia.

Artículo 17.- Competencia. Los Tribunales Ambientales serán competentes para:

1) Conocer de las reclamaciones que se interpongan en contra de los decretos supremos que establezcan las normas primarias o secundarias de calidad ambiental y las normas de emisión; los que declaren zonas del territorio como latentes o saturadas y los que establezcan planes de prevención o de descontaminación, en conformidad con lo dispuesto en el artículo 50 de la ley № 19.300. En el caso de las normas primarias de calidad ambiental y normas de emisión, conocerá el tribunal que en primer lugar se avoque a su consideración, excluyendo la competencia de los demás. Respecto de las normas secundarias de calidad ambiental, los decretos supremos que declaren zonas del territorio como latentes o saturadas, y los que establezcan planes de prevención o de descontaminación, será competente el Tribunal Ambiental que tenga jurisdicción sobre la zona del territorio nacional en que sea aplicable el respectivo decreto.

Ver en Ley Chile Cerrai

#### Información adicional

a) Datos de la sentencia: muestra la forma de citar la sentencia (su fuente de origen) y un resumen de los datos de la causa tanto los provenientes del sistema de tramitación como aquellos datos producto del análisis.

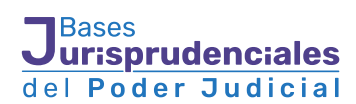

| Datos de la sentencia                                                                                                    | Datos de la sentencia                                                                                                    |
|----------------------------------------------------------------------------------------------------|----------------------------------------------------------------------------------------------------|
| La persona interesada podrá solicitar a la Comisión de<br>Transparencia de la Corte Suprema su anonimización, en<br>los casos de sentencias que contengan datos sensibles,<br>sanciones o penas que se encuentren cumplidas, prescritas<br>o cuyas acciones estén prescritas. Art. 6 Acta 44-2022.<br>(transparencia@pjud.cl) | <ul> <li>ROL: 122656-2022</li> <li>Caratulado: ENJOY GESTIÓN LIMITADA/COUSIÑO</li> <li>Fecha de sentencia: 03-01-2023</li> <li>Sala: PRIMERA, CIVIL</li> <li>Materias:         <ul> <li>Admisibilidad del recurso de casación en el fondo</li> <li>Recurso: (CIVIL) CASACIÓN EONDO</li> </ul> </li> </ul> |
| Cita bibliográfica:<br>ENJOY GESTIÓN LIMITADA/COUSIÑO: 03-01-2023 ((CIVIL)<br>CASACIÓN FONDO), Rol Nº 122656-2022. En Buscador<br>Jurisprudencial de la Corte Suprema                                                                                                    | Resultado recurso: RECHAZADO CASACIÓN FONDO<br>MANIFIESTA FALTA DE F<br>Corte de origen: C.A. de Santiago                                                                                                    |

**b)** Navegar en la sentencia: muestra la estructura de la sentencia (fecha, parte expositiva, considerativa y resolutiva, votos disidentes, redactor y pronunciado). Esta funcionalidad permite ir a una sección determinada de la sentencia la cual se resalta con otro color.

| Navegar en la sentencia 0 |   |  |
|---------------------------|---|--|
|                           |   |  |
| Sentencia                 |   |  |
| Fecha Sentencia           |   |  |
| Cuerpo Sentencia          |   |  |
| Parte Considerativa       |   |  |
| Considerando 1            |   |  |
| Considerando 2            |   |  |
| Considerando 3            |   |  |
| Considerando 4            |   |  |
| Considerando 5            |   |  |
| Considerando 6            |   |  |
| Parte Resolutiva          |   |  |
| Registrese                | - |  |

**c) Destacar información:** permite al usuario seleccionar de un listado (organizaciones, lugares, documentos, normas, ministros) ciertos datos a destacar en el fallo para mejorar su lectura. Se pueden seleccionar todos o algunos.

| Destacar información <b>O</b>                                            | 1° Que en este procedimiento ordinario Rol № 2460-2019 seguido ante el Cuarto Juzgado Civil de Santiago, caratulado                                                                                                    |
|--------------------------------------------------------------------------|----------------------------------------------------------------------------------------------------|
| <ul> <li>Marcar todas</li> <li>Instituciones</li> <li>Lugares</li> </ul> | Enjoy Gestión Limitada' Cousiño, la demandada recurre de casación en el fondo en contra de la sentencia de la Corte de<br>Apelaciones de esta ciudad de fecha veintinueve de agosto de dos mil veintidós, que confirmó el fallo de primer grado de<br>cuatro de noviembre de dos mil diecinueve que acogió la demandada de cobro de pesos y condenó a la demandada a<br>pagar la suma de \$15.000.000 más reajustes e intereses calculados en la forma que indica.                                                                                                    |
| ☑ Documentos<br>☑ Normas<br>□ Ministros/as                               | 2° Que la recurrente fundamenta su solicitud de nulidad sustancial expresando, primeramente, que en el fallo cuestionado<br>se infringen los artículos 1793, en relación al art. 1698 inciso 2º, 1713, del Código Civil, y los arts. 341, 342 № 2 y 4, 385<br>394, 399, 401, y 426 del Código de Procedimiento Civil, en relación con los artículos 19 inciso 1º, y 22 inciso 1º del                                                                                                    |
|                                                                          | congo civir, ai da por establecuad un contrato de compraventa de servicios entre demandante y demandado, en circunstancias que, tal como se acreditó, el demandado contrató con la explotadora del Casino Enjoy denominada CASINO RINCONADA S.A. Agrega, además, que el contrato celebrado es un contrato de mutuo que adolece de objeto ilícito y por tanto es nulo absolutamente, puesto que el cheque se giró para compra de fichas de juego y el pago se hizo a plazo, lo que constituye un crédito o préstamo del Casino al jugador, lo que se encuentra prohibido por ley. |

**d) Normas relevantes:** se muestran las normativas decisorias litis con un enlace directo a ley Chile de la BCN.

**e) normas mencionadas:** muestra un listado de todas las normativas mencionadas en el texto del fallo con enlace directo a Ley Chile de la BCN.

**f) buscador de normas:** opción que permite realizar búsquedas de normas directamente en Ley Chile.

| Puede buscar otras normas aquí |        |
|--------------------------------|--------|
| Buscar                         |        |
|                                | Buscar |

## Bases del Poder Judicial

**II.- Búsqueda avanzada:** Se pueden realizar búsquedas por un dato preciso del fallo, como el rol de la causa, por rango de fechas y normativas a nivel de articulado e inciso.

| Rol o RIT      | Rol Año      | Búsqueda de palabras en el contenido del documento |
|----------------|--------------|----------------------------------------------------|
| Rango<br>Fecha | dd-mm-aaaa   | Todas 0                                            |
| Norma 🕕        | Seleccione   | Algunas o una 0                                    |
| N° Norma       | 0 (N° Art. 0 | Excluir 0                                          |
|                | Inciso       | Literal 0                                          |
|                |              | Proximidad O Distancia V                           |
|                |              | Q Buscar 🖉 Limpiar                                 |

También es posible realizar búsquedas complejas por combinación de palabras en el contenido de la sentencia. Para ello se pueden utilizar los siguientes parámetros de búsqueda:

**Todas:** Buscará aquellas sentencias que contengan todas las palabras escritas. Además permite buscar por la raíz de la palabra mediante el símbolo asterisco, ejemplo: constitu\* buscara constitución, constitucional, constitucionalidad, etc.

**Algunas o una:** buscara aquellas sentencias que contengan todas, algunas al menos una de las palabras digitadas. Además permite buscar por la raíz de la palabra mediante el símbolo asterisco, ejemplo: constitu\* buscara constitución, constitucional, constitucionalidad, etc.

**Excluir:** Permite excluir de la búsqueda aquellas sentencias que contengan la o las palabras incorporadas en el buscador. Además permite buscar por la raíz de la palabra mediante el símbolo asterisco, ejemplo: constitu\* buscara constitución, constitucional, constitucionalidad, etc.

Literal: Esta opción permite realizar búsquedas por frases u oraciones exactas.

**Proximidad:** Busca varios palabras dentro de una distancia específica del término (palabras intermedias), ejemplo: si se busca "Juan Rojas" con distancia=1, encontrará sentencias que contenga "Juan Pérez Rojas" o "Juan Solís Rojas", pero no funcionara para búsquedas de "Juan Esteban Pérez Rojas"

| Búsqueda de palabras | en el contenido del documento                |
|----------------------|----------------------------------------------|
| Todas                | responsabilidad médica                       |
| Algunas o una        | menor adolescente                            |
| Excluir              | 0 muerte                                     |
| Literal              | falta de servicio                            |
| Proximidad           | indemnización daño moral         6         • |
|                      | Q Buscar 🗘 Limpiar                           |

Estos parámetros se pueden usar solos, algunos o todos.

**III. Filtros:** son facetas que contienen información relacionada con las sentencias y que permite ir precisando las búsquedas.

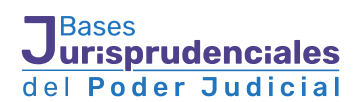

| <b>▼</b> Fecha          | • |
|-------------------------|---|
| ▼ Sala Corte Suprema    |   |
| <b>T</b> Libro          | • |
| <b>T</b> Recurso        | • |
| ▼ Resultado del recurso |   |
| <b>Y</b> Redactor       | • |
| <b>▼</b> Ministros      | • |
| Y Normas / Artículos    | • |
| ▼ Corte de origen       | ٠ |
| <b>T</b> Comuna         | ٠ |
| <b>Т</b> Мара           | ٠ |

Cada vez que se selecciona uno o más filtros, se realiza una nueva búsqueda en forma automática, redefiniendo el resultado de la búsqueda. Cada filtro permite seleccionar uno o más datos específicos. También cada filtro contiene un buscador que permite realizar búsqueda en todos los datos del filtro seleccionado.

| <b>▼</b> Fecha                                                                                                    | •               |
|----------------------------------------------------------------------------------------------------|-----------------|
| ▼ Sala Corte Suprema                                                                                                    | •               |
| <b>T</b> Libro                                                                                                    | =               |
| Filtrar ×                                                                                                    | <b>Q</b> Buscar |
| SELECCIONAR TODO           Civiii (110510)           Cobranza Laboral (1144)           Criminal (35615)           Familia (4429)           Menores (40)           Policia Local (2567)           Quejas (1087)           Reforma Laboral (14276)           Trabajo (8365) |                 |
| <b>T</b> Recurso                                                                                                    | Ð               |
| TResultado del recurso                                                                                                    | ÷               |
| <b>T</b> Redactor                                                                                                    | •               |
| <b>▼</b> Ministros                                                                                                    | •               |
| <b>Y</b> Normas / Artículos                                                                                                    | •               |
| ▼ Corte de origen                                                                                                    | •               |
| <b>T</b> Comuna                                                                                                    | •               |
| <b>Т</b> Мара                                                                                                    | ۵               |

| <b>T</b> Comuna                                                                                                    | • |
|----------------------------------------------------------------------------------------------------|---|
| Filtrar X Q Busca                                                                                                    | r |
| SELECCIONAR TODO Algarrobo, Provincia de San Antonio, V Región de Valparaíso, Chile (15)                                                                |   |
| Alhue, Provincia de Melipilla, Region Metropolitana de Santiago, Chile (3)     Alto Biobío, Provincia de Bío-Bío, VIII     Pación del Biobío, Chila (4) |   |
| Alto del Carmen, Provincia de Huasco, III                                                                                                    |   |
| Región de Atacama, Chile (8)<br>Ancud, Provincia de Chiloé, X Región de<br>Los Lagos, Chile (10)                                                        |   |
| Andacollo, Provincia de Elqui, IV Región de Coquimbo. Chile (2)                                                                                         | • |

#### Filtros de comunas

Permite al usuario especificar ciertas búsquedas a nivel de comunas. Cada selección se puede reflejar no solo en los resultados si no, que en el filtro de "mapas".

| Índice de mate    | erias y subma                                | terias                                      | •       |
|-------------------|----------------------------------------------|---------------------------------------------|---------|
| aguas             |                                              |                                             | <b></b> |
| Expandir          | Contraer                                     | <b>Q</b> Buscar                             |         |
| -                 | HO COMERC<br>rato de sumin<br>ontrato de sun | IAL [530]<br>istro [12]<br>ninistro de agua | *<br>15 |
| [1]<br>- 🗆 DERECI | HO ADMINIST                                  | RATIVO (1415                                | 8]      |
|                   | erecho de apro<br>s [4]                      | ovechamiento d                              | le      |
|                   | HO DE AGUA                                   | S [1047]                                    |         |
| - 🗆 Accie         | ones posesori                                | as [14]                                     |         |
| □ De<br>[9]       | enuncia de ob                                | ra nueva de ag                              | uas 🗸   |

#### Filtros de mapas

Permite al usuario visualizar los resultados de búsquedas generadas por ciertas materias como "derecho de aguas", "derecho ambiental", "expropiaciones" y "urbanismo".

Por ejemplo realizar búsqueda por índice temático derecho de agua y los resultados de búsquedas se pueden visualizar como "resultados" y en el filtro de "mapas".

| 🕻 Мара |             |               |              | •    |
|--------|-------------|---------------|--------------|------|
|        |             | Arica y Par   | inacota (76  | )    |
|        |             | Tarap         | acá (163)    |      |
|        |             | Antelle       | jastal (593) |      |
|        |             | Ataca         | ma (148)     |      |
|        |             | Coquimi       | 00 (166)     |      |
|        |             | Valpara       | íso (500)    |      |
|        | Libertado   | r General Be  | rnardo O'Hi  | ggin |
|        |             | Bio-Bio       | (74)         |      |
|        |             | La Araucan    | (427)        |      |
|        |             | Los Lagos     | (427)        |      |
| Ai     | sén del Ger | eral Carlos I | báñez del C  | amp  |
|        |             | 28            |              |      |
| +      | Magalla     | ines y Antárt | ica Chilena  | (42) |
| _      |             |               |              |      |
|        |             |               | 486          |      |
|        |             |               |              |      |
|        |             |               |              |      |

Al seleccionar una región, se mostrara el detalle por comuna asociado a la materia seleccionada.

| 0 - 4<br>4 - 8<br>6 - 11 | -           | VI Re | egión del Libe<br>Bernardo C<br>Seleccione la<br>Filtrar región | ertador Genera<br>l'Higgins<br>I comuna<br>Filtrar comunas | al |
|--------------------------|-------------|-------|-----------------------------------------------------------------|------------------------------------------------------------|----|
| 15 - 19                  | TAR AN      | 1.    | Comunas                                                         | Sentencias                                                 |    |
|                          |             | 0     | Chimbarongo                                                     | 7                                                          | -  |
|                          |             |       | Chépica                                                         | 1                                                          |    |
|                          | 1 2 3 M 1 9 | 0     | Codegua                                                         | 2                                                          |    |
|                          |             |       | Coltauco                                                        | 1                                                          |    |
|                          |             | •     | Graneros                                                        | 2                                                          |    |
|                          |             |       | La Estrella                                                     | 4                                                          |    |
|                          |             | 0     | Las Cabras                                                      | 7                                                          |    |
|                          |             |       | Litueche                                                        | 3                                                          |    |
|                          |             | 0     | Lolol                                                           | 2                                                          |    |
|                          |             |       | Machali                                                         | 6                                                          |    |
|                          |             |       | Malioa                                                          | 11                                                         |    |

## Bases del Poder Judicial

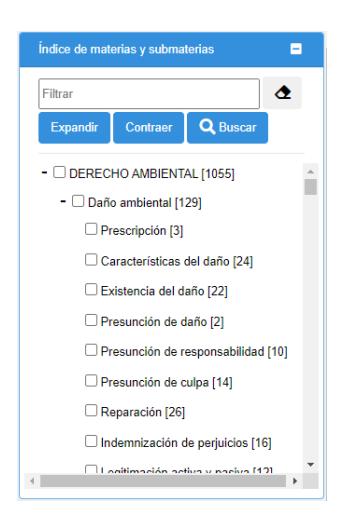

**IV. Índice temático:** Es la estructura de clasificación de las sentencias que están siendo analizadas, con niveles de categoría, materia y submateria. El usuario puede realizar una navegación guiada seleccionado el dato más general como serían las categorías (ámbitos del derecho), pasando por la materia (que es lo que se somete a conocimiento del tribunal) y por último la submateria (que es la materia que finalmente resolvió el tribunal).

La búsqueda por índice temático contiene un buscador el cual realiza búsquedas por submaterias.

#### Funcionalidades adicionales para usuarios registrados

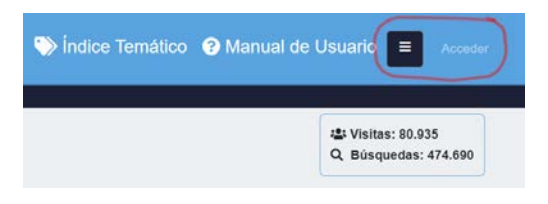

El usuario que se registre puede optar a funcionalidades que mejoran la experiencia de usuario. Para ello el usuario debe ingresar al botón "acceder" ubicado en la parte superior derecha. El registro se realiza mediante la clave única.

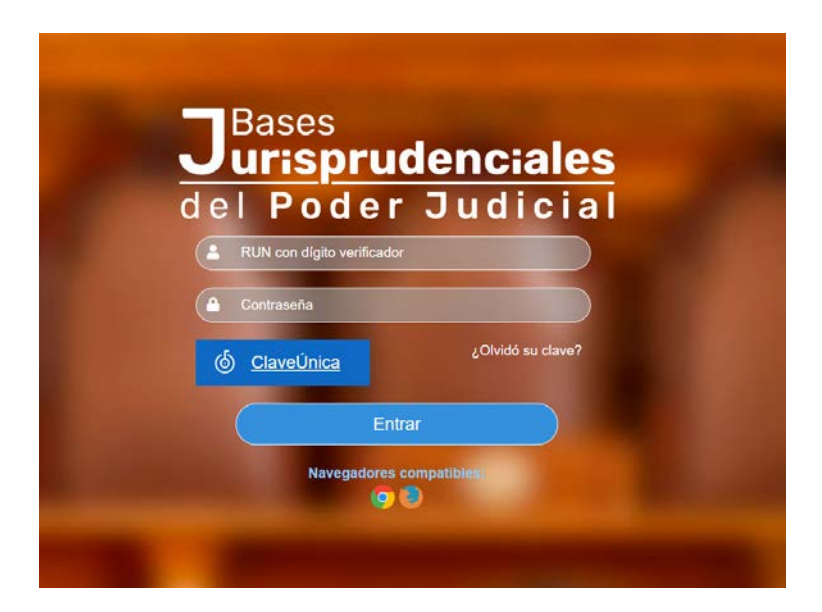

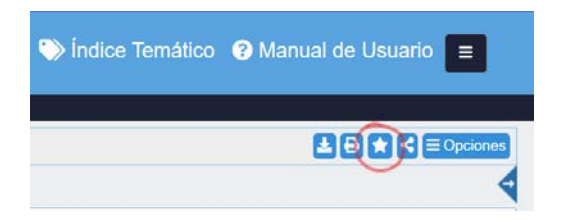

a) Sentencias favoritas: El usuario registrado puede seleccionar una sentencia como "favorita". Cuando accede a la sección "Información de la sentencia" en "opciones" ubicado al costado derecho superior.

Luego se abre un modal donde se debe guardar esta sentencia con un nombre.

| Guardar Sentencia | i de Corte | Suprema |         |
|-------------------|------------|---------|---------|
| Nombre:           |            |         |         |
|                   |            | Guardar | Cancela |

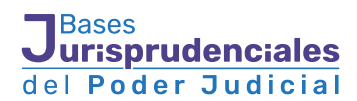

Para acceder a las sentencias guardadas como favoritas se debe ingresar al menú ubicado al costado derecho superior del buscador 🔳 luego de hacer clic se despliegan las opciones.

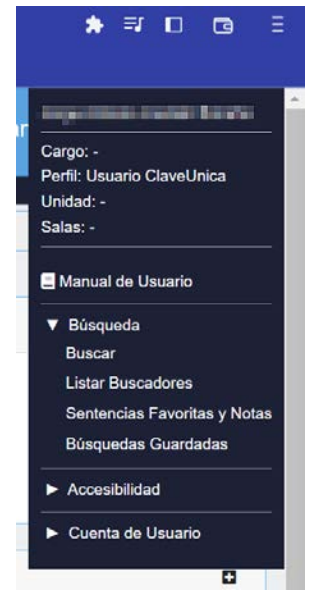

Al hacer clic en "**sentencias favoritas y notas**" se muestra el resultado del o los fallos guardados. Para visualizar la sentencia se debe acceder con el icono **(**).

| Nombre   | ROL    | ERA  | Caratulado              | Fecha Sentencia | Guardada el |   |
|----------|--------|------|-------------------------|-----------------|-------------|---|
| guardada | 162230 | 2022 | VILLARROEL/DECOVEC LTDA | 10-03-2023      | 14-03-2023  | 0 |
|          |        |      |                         |                 |             | 1 |

También es posible visualizar las notas haciendo clic en el icono 💭

**b)** agregar notas y resaltar: Esta opción permite al usuario agregar notas o comentarios al fallo, para ello debe seleccionar una palabra y haciendo clic en el botón derecho del mouse se muestra un modal donde se debe ingresar la nota.

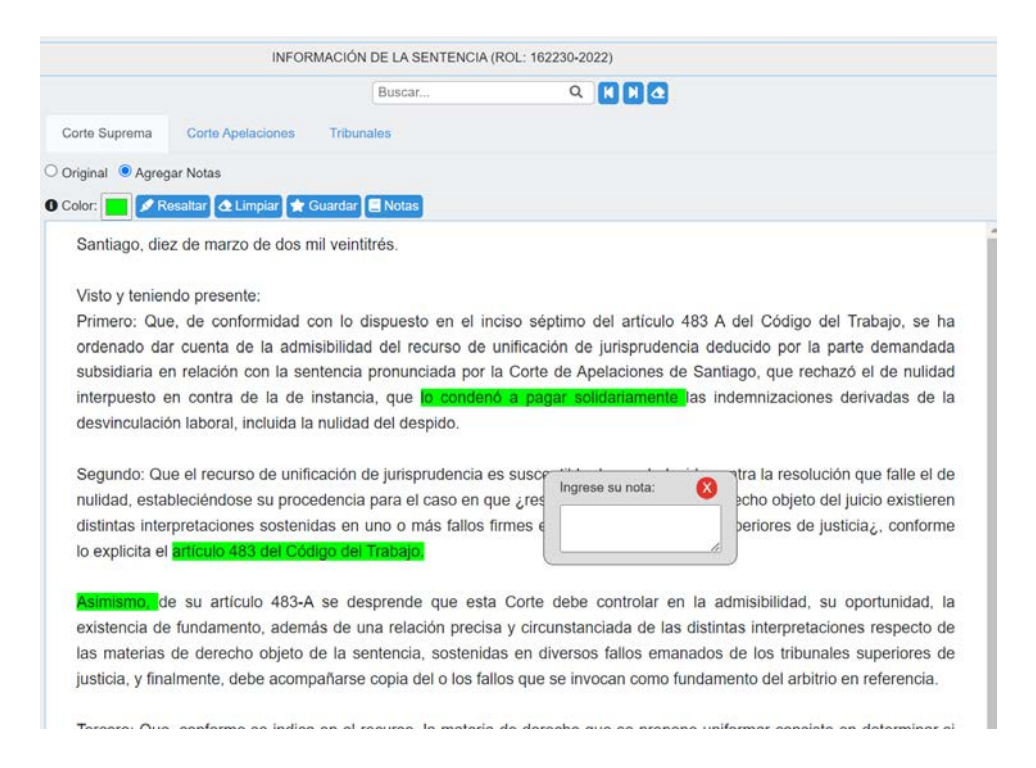

Además es posible resaltar parte del fallo con un color determinado por el usuario.

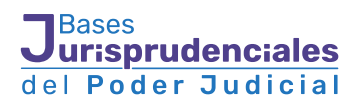

c) Búsquedas guardadas: El usuario puede guardar en el buscador los parámetros o filtros utilizados para las búsquedas con el objeto de reutilizar o mejorar la búsqueda realizada.

| (≡ Índice Ter | malico 🟮 📰 Busqueda Avanzada 🔒 Busquedas Guardad                                                                                | 3                                                                                      | c                                        | Level on In Part             |                  | - Contra Te |
|---------------|----------------------------------------------------------------------------------------------------|----------------------------------------------------------------------------------------|------------------------------------------|------------------------------|------------------|-------------|
| Jurispruden   | icia de la Corte Suprema                                                                                                    | 0 Q Buscar                                                                             | C Limpiar                                | Guardar Búsqu                | ueda / Alerta    |             |
| Con descrip   | pción de contenido (18.128) 0 🔮 Sin descripción de contenido (911                                                               | 0                                                                                      |                                          | Nombre:                      |                  |             |
|               | Se han encontrado 19,039 resultados                                                                                             |                                                                                        | Ordenar: 0 Relevancia 💙                  | Email:                       |                  |             |
|               | Seleccionar totas Guardar búsqueda O Descargar sent                                                                             | ncias 0                                                                                |                                          |                              | ar.              | Channell (C |
|               | Rol: 60093-2022 Caratuledo: BANCO DE CRÉDITO     Fecha sentencia: 10-03-2023     Materia: Administration de recepción de la for | E INVERSIONES/OLATE                                                                    | america.                                 |                              | Guardar Cancelar |             |
| ۰             | Materia: Admisibilidad del recurso de casación en la for<br>Descriptores: Manifesta falta de handamento: Acción en              | na   Submateria; Causales recurso de ca<br>acutiva   Admisibilidad del recurso de casa | isaidón en la forma<br>isión en el fondo | Conservations (Conservation) | 0                | 19          |

**d)** Alertas: consiste en que el buscador envía un aviso por correo electrónico al usuario registrado cuando aparezcan (se carguen en la base de datos) nuevas sentencias que coincidan con los resultados de los parámetros de búsqueda.

#### Opciones de descarga de sentencia, ficha, imprimir y compartir

a) descarga de sentencia: el usuario tiene la opción de descargar sentencias, con un máximo de 20 seleccionables por resultado.

| Se han encontrado 19.039 resultados                                                                                                    | Ordenar: O Relevancia 🗸 10 resultados por página 🗸                                                                                                    |
|----------------------------------------------------------------------------------------------------|----------------------------------------------------------------------------------------------------|
| Seleccionar todas Guardar büsqueda 0 Descargar sentencias 0                                                                                                    | 44 4 1 2 3 4 5 > >>                                                                                                    |
| Bol: 60093-2022 Caratulado: BANCO DE CRÉDITO E INVERSIONES/OLATE      echa sentencia: 10-03-2023     Materia: Admisibilidad del recurso de casación en si fondo   Submateria: Manifesta falta de fundamentos     Materia: Admisibilidad del recurso de casación en la forma   Submateria: Causales recurso de casación en la forma   Submateria: Causales recurso de casación en la forma   Submateria: Causales recurso de casación en la forma   Submateria: Causales recurso de casación en la forma   Submateria: Causales recurso de casación en la forma   Submateria: Causales recurso de casación en la forma   Submateria: Causales recurso de casación en la forma   Submateria: Causales recurso de casación en la forma   Submateria: Causales recurso de casación en la forma   Submateria: Causales del recurso de casación en la forma   Submateria: Causales del recurso de casación en la forma   Submateria: Causales del recurso de casación en la forma   Submateria: Causales del recurso de casación en la forma   Submateria: Causales del recurso de casación en la forma   No se seriala o explica error de derecho   Sata: PRIMERA, CIVIL Resultado recurso: (CVIL) CASACIÓN FONDO MANIFIESTA FALTA DE F (M) Tipo recurso: (CVIL) CASACIÓN FORMA Y FONDO Con descripción de contenido Enlace sentencia: https://juris.pjud.chbusquedad/v10/1701 | s no configuran la causal invocada                                                                                                    |
| * por la Cotte de Apelaciones de Puerto Montt. Registrese y devuelvase. Nº 60.003-2022. Pronunciado por la Primera Sala de la Cotte Suprema por los Ministros S: Guillermo Silva G., Sr. Artu<br>Abogados*<br>* de Crídito e Inversiones / Clate*, la ejecutada recurre de casación en el fondo y en la forma, en contra de la sentencia dictada por la Cotte de Apelaciones de Puerto Montt, el día discinueve d<br>el recurs*<br>* de esta Cotte, relativo a la forma de las sentencias, en especial, sus números 5° al 10°. Finalmente y en lo relativo al artículo 170 N°6 del Código de Procedimiento Civil, estima el recurrente q<br>* alegaciones, a lo cual debe añadirse el hocho de no haberse rendido prueba en el júcio, por parte de la ejecutada, más allá de aportar la copia de juraprodenda la cual, como sabemos, no er<br>La sentencia*                                                                                                    | o Prado P., Sr. Mauricio Silva C. y Q. Ver sentencia<br>le julio de dos mil veintidós, que desechó<br>ue se ha omitido la decisión del asunto*<br>vinculante en nuestro sistema de justicia. |
| Pol: 96672-2022 Caratulado: COMUNIDAD EDIFICIO LOS ANDES/I, MUNICIPALIDAD DE PROVIDENCIA - (LTE) ucha sentencia: 10-03-2023     Materia: Administicado del recurso de casación en el fondo   Submateria: Manifesia faita de landamentos Descriptores: Manifesia faita de landamento Padamo de legalidad municipal     Administicado del recurso de casación en el fondo   Ausencia de error de detecho Ausencia de pro     Armitetariamento de biene comunes para publicade: Tendros establicados por les paces del fondo son inamovables: Recurso constituido contra los hechos del proceso     Sata: TENCERA, CONSTITUCIONAL     Resultado contra los hechos del proceso     Topo recurso: (CIVIL) CASACIÓN FONDO     Con descripción de contensió Enlace sentencia: https://jum pjud.cibousquedul/h7b7tyz                                                                                                    | rmano de adificación                                                                                                    |

**b)** Ficha: contiene un resumen de los datos asociados a cada sentencia como el rol, caratulado, fecha de la sentencia, sala, materias, recurso, resultado del recurso, corte de origen, ministro redactor, rol de instancia, descriptores y cita bibliográfica. A continuación se despliega el fallo a texto completo.

| Atrás 🔣 📕                                                                   | INFORMACIÓN DE LA SENTENCIA (ROL: 60093-2022)               | (±) B ★ < ≡ Opcione              |
|-----------------------------------------------------------------------------|-------------------------------------------------------------|----------------------------------|
|                                                                             | Buscar Q 🚺 🕅 🔕                                              |                                  |
| Datos de la sentencia                                                       | Corte Suprema Corte Apelaciones Tribunales                  | Normas relevantes                |
| La persona interesada                                                       | Original     O Agregar Notas                                | CODIGO DE PROCEDIMIENTO<br>CIVIL |
| podrá solicitar a la Comisión<br>de Transparencia de la<br>Corte Suprema su | Santiago, diez de marzo de dos mil veintitrés.              | Art. 170<br>Art. 464             |
| anonimización, en los casos<br>de sentencias que                            | VISTO Y TENIENDO PRESENTE:                                  | Art. 764<br>Art. 767<br>Art. 768 |
| contengan datos sensibles,                                                  | Que en este procedimiento elecutivo, sobre cobro de pagaré. | Art. 772                         |

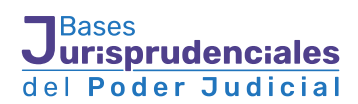

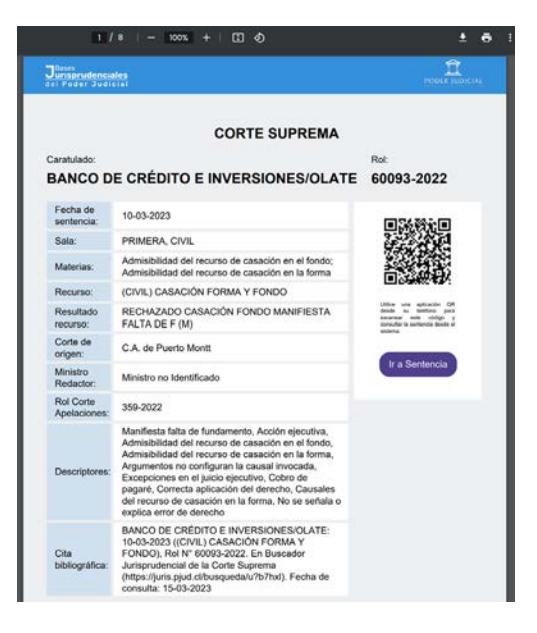

c) imprimir: opción que permite imprimir directamente la ficha y el texto completo del fallo

d) compartir: opción que permite enviar a otro usuario interno del Poder Judicial la ficha de la sentencia y un enlace al fallo en el buscador de jurisprudencia.

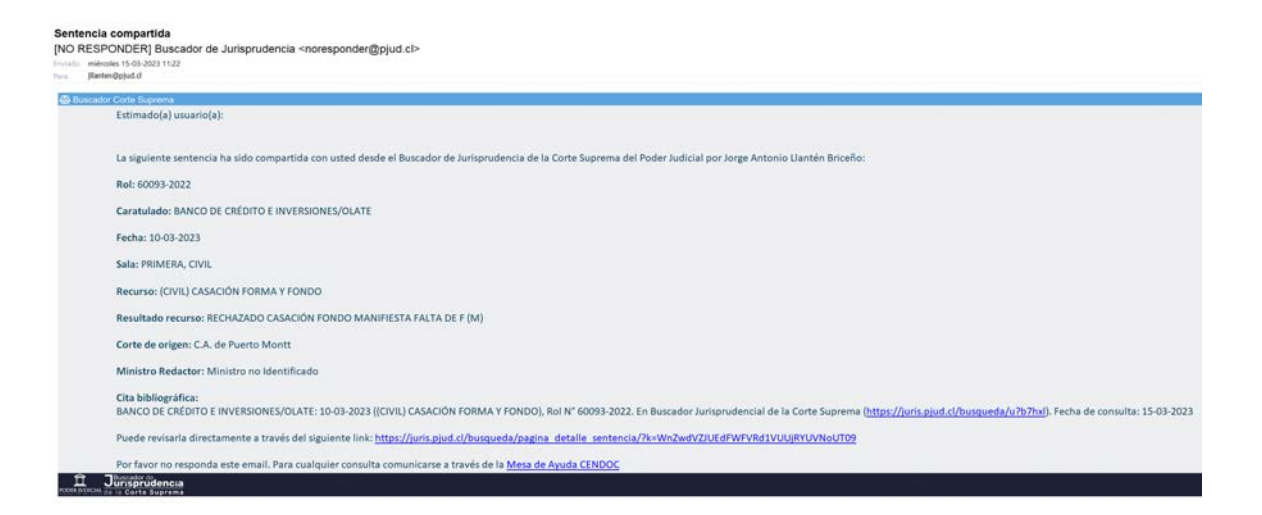

### Otros

**Opinión:** el usuario puede enviar comentarios u observaciones del buscador lo que nos permite ir mejorando nuestros buscadores y sus funcionalidades.

**Accesibilidad:** el buscador ha sido diseñado para que personas ciegas y con visibilidad reducida no tengan problemas en el uso del buscador.

**Contactos:** Para consultas, sugerencias y observaciones se pueden realizar mediante la plataforma <u>https://ayudamcs.pjud.cl/buscador/</u>